# インストールのしかた(USB 接続)

ここでは、USB ケーブルで本機とコンピューターを接続してお使いになる場合のインストー ル方法を説明します。 ネットワーク接続でお使いになる場合は、「インストールのしかた (ネットワーク接続)」(2-12

# セットアップディスクからインストールする

#### □ インストールのしかた

ページ)を参照してください。

- ドライバーのインストールが終わるまで、USB ケーブルを接続しないでください。
- ドライバーをインストールするには、コンピューターの管理者または管理者に属するユー ザーとしてログオンしてください。
- Windows 7 にインストールする場合は、デバイスのインストール設定を変更してください。
   詳しくは、「デバイスのインストール設定を変更する」(2-5 ページ)を参照してください。
- PDFScanMaker をインストールするときは、USB ドライバーをインストールする必要が あるため、必ずスキャナードライバーをインストールしてください。
- コンピューターの電源を入れ、「セットアップディスク」CD-ROM を入れます。
   ・インストールプログラムが自動的に起動し、インストールメニュー画面が表示されます。
   ・Windows Vista、Windows Server 2008、または Windows 7 をお使いの場合で、自動再生の画面が表示されたときは、[InstMenu.exe の実行]をクリックします。「ユーザーアカウント制御」の画面が表示されたら、[許可](または [はい])をクリックします。
   ・インストールプログラムが自動的に起動しない場合は、「セットアップディスク」CD-ROMの中の「InstMenu.exe」アイコンをダブルクリックしてください。
- 2 インストールメニュー画面から、[ドライバーインストール] をクリックします。
- 3 使用許諾契約が表示されます。内容をよくお読みいただき、ご同意いただける 場合は、[同意する]をクリックします。 「同意しない]または[<戻る]をクリックすると、インストールメニュー画面に戻ります。</p>
- **4** 「ローカル(USB 接続)」を選択して、[次へ]をクリックします。
- 5 インストール方法を選択して、[次へ]をクリックします。
  - ・「標準インストール(推奨)」を選択した場合は、手順9へ進みます。
  - ・PDFScanMaker や TiffMaker をインストールするときは、「カスタムインストール」 を選択します。
- 6 インストールするドライバーを選択し、[次へ] をクリックします。
  - PCL プリンタードライバーは、PCL プリンターコントローラーキット(オプション品)
     が装着されていない場合は、インストールしても使用できません。
  - ・ドライバーの種類に関しては、「ドライバーとユーティリティーの紹介」(1-5 ページ) を参照してください。
- 7 PDFScanMaker をインストールする場合は、チェックボックスにチェック を入れ、[次へ] をクリックします。

8 手順7でPDFScanMaker にチェックを入れたときは、続いて PDFScanMaker プログラムのインストール先の指定、プログラムフォルダー の設定、ショートカットの設定をします。

# **9** [インストール] をクリックします。

インストール中に、「ソフトウェアのインストール」(Windows XP または Windows Server 2003 の場合)、「デジタル署名が見つかりませんでした」(Windows 2000 の場合)、または「Windows セキュリティ」(Windows 7 または Windows Server 2008 の場合)の画面が表示される場合がありますが、機能上問題はありませんので、[続行](Windows XP または Windows Server 2003 の場合)、[はい](Windows 2000 の場合)、または [このドライバーソフトウェアをインストールします](Windows 7 または Windows Server 2008 の場合)をクリックしてください。

# 10 以下の画面が表示されたら、USB ケーブルで本機とコンピューターを接続します。

| インストール状況 |                                  |
|----------|----------------------------------|
| ドライバー選択  | USBケーブルで機器とコンビューターを接続してくださ<br>い。 |
| 設定       |                                  |
| <br>₩2   |                                  |
|          |                                  |
| 進行状況     |                                  |
| 投統       |                                  |
| インストール終了 |                                  |
|          | (++>tu)                          |

USB ケーブルを接続したときに、「新しいハードウェアの検出ウィザード」(Windows XP または Windows Server 2003 の場合)、または「デジタル署名が見つかりません でした」(Windows 2000 の場合)の画面が表示された場合は、「『新しいハードウェア の検出ウィザード』または『デジタル署名が見つかりませんでした』の画面が表示され たら」(2-6 ページ)の操作を行ってください。

#### **11** 「インストールが完了しました」と表示されたら、[完了] をクリックします。

#### ♥補足

増設給紙ユニットなどのオプション品が装着されている場合は、プリンターのプロパティ 画面を開いて、装着されているオプションを選択してください。設定のしかたは、「装着 オプションを設定する」(2-9 ページ)を参照してください。

#### □ デバイスのインストール設定を変更する

Windows 7 で USB 接続のインストールをする場合、ドライバーをインストールする前に以下の設定にしておくと、インストールにかかる時間を短くすることができます。

#### !お願い

ドライバーのインストールが完了したら、デバイスのインストール設定を元に戻してください。

- 【スタート】メニューから「コンピューター」を右クリックして、「プロパティ」 を選択します。
- **2** 「システムの詳細設定」をクリックします。 「ユーザーアカウント制御」の画面が表示された場合は、[はい] をクリックします。
- **3** 「ハードウェア」タブをクリックし、[デバイスのインストール設定] をクリッ クします。

| システムのプロパティ                                                                                                    | × |
|----------------------------------------------------------------------------------------------------|---|
| コンピューター名 ハードウェア 詳細設定 システムの保護 リモート                                                                                           |   |
| デバスマネージャー<br>デバスマネージャーを、コンペン・ラービインストールとれているすべての//<br>サンプンデバインを表示します。デバイスマネージャーを使えて、音デバイ<br>スのプロドマイを文集でできず。<br>デバイスマネージャー(0) |   |
| デバイスのインストール設定<br>お供いのデバイスに使用するドライバーソフトウェアルまびデバイスの詳細<br>情報を Windows でダウンロードするかどうが増択してくたさい。                                   |   |
| デバイスのインストール設定(S)                                                                                                    |   |
|                                                                                                    |   |
|                                                                                                    |   |
| OK キャンセル 適用(A                                                                                                    |   |

**4** 「いいえ、実行方法を選択します」を選択し、「Windows Update からドライ バー ソフトウェアをインストールしない」を選択します。

| デバイスのインストール設定                                                      | ×  |  |  |  |
|--------------------------------------------------------------------|----|--|--|--|
| デバイス用のドライバー ソフトウェアおよびリアル アイコンをダウンロードしますか?                          |    |  |  |  |
|                                                                    |    |  |  |  |
| ◎ はい、自動的に実行します (推奨)(∑)                                             |    |  |  |  |
| ●いいえ、実行方法を選択します(L)                                                 |    |  |  |  |
| ◎ 常に、Windows Update から最適なドライバー ソフトウェアをインストールする(A)                  |    |  |  |  |
| ● コンピューター上で見つからない場合に、Windows Update からドラ<br>イバー ソフトウェアをインストールする(1) |    |  |  |  |
| ⊚ Windows Update からドライバー ソフトウェアをインストールしない(№)                       |    |  |  |  |
| □ 汎用のデバイス アイコンを、拡張されたアイコンで置き換える( <u>R</u> )                        |    |  |  |  |
|                                                                    |    |  |  |  |
| 自動的に実行する必要がある理由                                                    |    |  |  |  |
|                                                                    |    |  |  |  |
| <ul> <li>● 変更の保存</li> <li>キャンセ</li> </ul>                          | ιL |  |  |  |

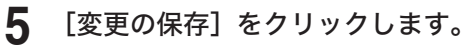

#### □『新しいハードウェアの検出ウィザード』または『デジタル署名が 見つかりませんでした』の画面が表示されたら

本機を USB ケーブルでコンピューターに接続したときに、「新しいハードウェアの検出ウィ ザード」または「デジタル署名が見つかりません」の画面が表示された場合は、以下の操作 を行ってください。

- Windows XP、または Windows Server 2003 の場合
- 1 「新しいハードウェアの検出ウィザード」が表示されたら、「いいえ、今回は接続しません」を選択して、[次へ]をクリックします。

| 新しいハードウェアの検出ウィザード |                                                                                                    |  |  |  |  |
|-------------------|----------------------------------------------------------------------------------------------------|--|--|--|--|
|                   | 新しいハードウェアの検索ウィザードの開始                                                                                                    |  |  |  |  |
|                   | お使いのコンピュータ、ハードウェアのインストール CD または Windows<br>Update の Web サイトを使衆して (ユーラーの下解のもとに) 現在のソフトウ<br>コアはよび夏かれなどンフトウンを体策します。<br>フライバシー ポリシーを表示します。 |  |  |  |  |
|                   | ソフトウェア検索のため、Windows Update (ご接続しますか?                                                                                                   |  |  |  |  |
|                   | ○はい、今回のみ接続します☆ ○はい、今可なみはデデバスの推復時には毎回接続します(£) ④はい、今可な提続しません(2)                                                                          |  |  |  |  |
|                   | 統行するには、D欠ヘ」をクリックしてください。                                                                                                    |  |  |  |  |
|                   | < 戻る(B) 次へ(D) キャンセル                                                                                                    |  |  |  |  |

**2** 「一覧または特定の場所からインストールする(詳細)」を選択して、[次へ] をクリックします。

| 新しいハードウェアの検出ウィザート | s                                                                                                    |
|-------------------|----------------------------------------------------------------------------------------------------|
|                   | このウィザードでは、次のハードウェアに必要なソフドウェアをインストールします:<br>ジ<br>ハードウェアに付置のインストール OD またはフロッピー ディ<br>スカがある場合は、得入してください。 |
|                   | インストール方法を選んでください。<br>○ ソフトウェアを自動的にインストールする (推奨)(0)<br>◎ (平智式がは特定の規模的からインストールする (推奨)(0)                |
|                   | 統行するには、じたへ」をグリックしてください。                                                                               |
|                   | < 戻る(B) 次へ(D) キャンセル                                                                                   |

**3** 「次の場所を含める」を選択し、[参照] で CD-ROM ドライブを指定します。 「リムーバブル メディア(フロッピー、CD-ROM など)を検索」のチェックは外します。

| 新しいハードウェアの検出ウィザード                                                                                                    |
|----------------------------------------------------------------------------------------------------|
| 検索とインストールのオブションを選んでください。                                                                                                    |
| <ul> <li>○ 次の場所で最適のドライバを検索する⑤)</li> <li>下のチェック・ボックを使って、リューバブル・タディアやローカル パスから検索できます。検索された最適のドライバがインストールされます。</li> <li>ニ リムーバブル メディア (フロッピー、 CD-ROM など)を検索(値)</li> <li>ビ <u>大の場所常をある◎)</u></li> <li>[D+4]</li> <li>(D+4)</li> <li>(D+4)</li></ul> |
| ● 構成しないた、インストールキロテオハキ協能するシン<br>● 数次を見入ける構成するには、このオブションを選びます。選択されたドライバは、ハードウェアに最適のもの<br>とは認めません。           <         <           キャンセル                                                                                                    |

(この画面サンプルは、CD-ROM ドライブが D の場合のものです。お使いの CD-ROM ドライブに置き換えてお読みください)

#### ▲ [次へ] をクリックします。

「ハードウェアのインストール」画面が表示された場合は、[続行]をクリックしてくだ さい。

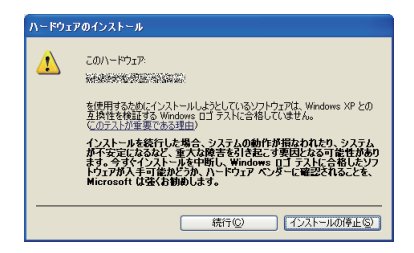

5 以下の画面が表示されたら[完了]をクリックします。

| 新しいハードウェアの検出ウィザート |                                                                         |
|-------------------|-------------------------------------------------------------------------|
|                   | 新しいハードウェアの検索ウィザードの完了<br>述のハードウェアのソフトウェアのインストールが売了しました<br>愛愛 経験研究研究室室協議会 |
|                   | [完了] をりりックするとウィザードを閉じます。                                                |
|                   | < 戻る(B) <b>売7</b> キャンセル                                                 |

6 再度「新しいハードウェアの検出ウィザード」が表示されたら、手順1~5 を繰り返します。

#### ● Windows 2000 Professional の場合

「デジタル署名が見つかりませんでした」画面が表示されることがあります。機能上問題 はありませんので、[はい]をクリックしてください。

| デジカル変化が目っかりませんで | 1.5                                                                                                    | ¥                       |
|-----------------|----------------------------------------------------------------------------------------------------|-------------------------|
|                 | UC<br>Microsoft デジタル署名によって、ソフトウェアが Windows 上でテ<br>され、その修変更ぞれていないと大が発展されます。<br>インストールした父しているシフトウェアには Microsoft デジタル署<br>がおりません。そのために、このソフトウェアが Windows で正しく動<br>することは(規定なれません。<br>※伝染を空気の高く)のコトウェアが Windows で正しく動<br>することは(規定なれません。<br>Microsoft デジタル署名されたソフトウェアを検索する場合は、<br>Windows Lodate Web サイト<br>http://windowsupdate.microsoft.com を参照し、利用できるソ.<br>ウェアであるがどうかを確認とてください。<br>インストールを続行しますか? | ×<br>スト<br>名<br>ヤ<br>ノト |
|                 |                                                                                                    | Ø                       |

プリンタードライバーが、正しくインストールできたかどうか確認するために、印字テスト をしてください。

以下の手順でプリンタードライバーのプロパティ画面を表示します。

Windows 7 の場合

- 1 [スタート] メニューから「デバイスとプリンター」をクリックし、デバイスとプリ ンター画面を表示します。
- 2「プリンターと FAX」より、インストールしたプリンタードライバーのアイコンを 右クリックし、「プリンターのプロパティ」をクリックします。 ※本製品用のプリンタードライバーを2つ以上インストールしている場合は、「プリ ンターのプロパティ」を選択した後、目的のプリンタードライバーをクリックし ます。

Windows Vista / Windows Server 2008 の場合

- [スタート]メニューから「コントロールパネル」→「ハードウェアとサウンド」→
   「プリンタ」をクリックし、プリンタ画面を表示します。
- インストールしたプリンタードライバーのアイコンを右クリックし、「プロパティ」 をクリックします。

Windows XP Professional / Windows Server 2003 の場合

- 1 [スタート] メニューから「プリンタと FAX」をクリックし、プリンタと FAX 画面 を表示します。
- インストールしたプリンタードライバーのアイコンを右クリックし、「プロパティ」 をクリックします。

Windows XP Home Edition の場合

- 1 [スタート] メニューから「コントロールパネル」→「プリンタとその他のハードウェア」 →「プリンタと FAX」をクリックし、プリンタと FAX 画面を表示します。
- インストールしたプリンタードライバーのアイコンを右クリックし、「プロパティ」 をクリックします。

Windows 2000 の場合

- [スタート]メニューから「設定」→「プリンタ」をクリックし、プリンタ画面を表示します。
- インストールしたプリンタードライバーのアイコンを右クリックし、「プロパティ」 をクリックします。
- 2 [全般] タブにある [テストページの印刷] をクリックします。

|                                   | • • • • のプロ | パティ     |              |                | <b>•</b> × |
|-----------------------------------|-------------|---------|--------------|----------------|------------|
| セキュリテ                             | i /         | 装置オ     | プション         | 15             | ージョン情報     |
| 王叔                                | 共有          | ボート     |              | 詳細設定           | 色の管理       |
|                                   | NTT OFISTIN | 1.84130 |              |                |            |
| 場所( <u>L</u> ):                   |             |         |              |                |            |
| ⊐メント( <u>C</u> ):                 |             |         |              |                |            |
| モデル( <u>0</u> ):<br>一機能<br>色: いいえ | NTT OFIETH  | 84030   | 利用可能         | 5な用紙:          |            |
| 両面: はい                            |             |         | A4 (21       | .0 x 297 mm)   | *          |
| ホチキス止め                            | ): いいえ      |         |              |                |            |
| 速度:不明                             |             |         |              |                |            |
| 玻局解像员                             | : ouu api   |         |              |                |            |
|                                   |             | 基本設定    | ( <u>E</u> ) | テスト ページ        |            |
|                                   | OK          | **      | ンセル          | 通用( <u>A</u> ) |            |

# 装着オプションを設定する

オプションを装着している場合は、プリンタードライバーでそのオプションを設定してくだ さい。

☑ 補 足

プリンタードライバーの設定を変更するには、コンピューターの管理者または管理者に属 するユーザーとしてログオンする必要があります。

プリンタードライバーのプロパティ画面を表示します。

表示のしかたについては、「テストページを印刷する」(2-8 ページ)の手順1を参照 してください。

2 オプションを装着している場合は、「装置オプション」タブをクリックします。

| (=) Muratec MFX-1835/2335のプロパティ |                                                                        |  |  |  |
|---------------------------------|------------------------------------------------------------------------|--|--|--|
| 全般 共有 ポー                        | ト 詳細設定 色の管理                                                            |  |  |  |
| セキュリティ 装着オ                      | プション バージョン情報                                                           |  |  |  |
| 基著オプションの設定                      | - 結紙オブション<br>■ カセット2<br>■ カセット2<br>■ カセット4<br>■ 市面プリントユニット( <u>D</u> ) |  |  |  |
| OK +                            | eンセル 適用(A) ヘルプ                                                         |  |  |  |

3 装着しているオプションをすべて設定したら、[OK] をクリックして、プリン タードライバーのプロパティ画面を閉じます。

# プリンターの追加ウィザードでインストールする

通常はインストーラーからドライバーをインストールすることをお勧めしますが、以下のような場合には、プリンターの追加ウィザードでインストールしてください。

- 違う種類のプリンタードライバー(たとえば GDI や PCL)を、同じコンピューターに USB 接続でインストールしたいとき
- ネットワークプリンタードライバーをインストールした後、プラグアンドプレイでドライ バーをインストールした場合に、正しいプリンタードライバーがインストールされなかっ たとき

#### 違う種類のプリンタードライバーを、同じコンピューターに USB 接続でインストールしたいとき

**「セットアップディスク」で1つ目のプリンタードライバーをインストールします。** 「セットアップディスクからインストールする」(2-3 ページ)を参照してください。

#### **2** プリンターの追加ウィザードを表示します。

1つ目のプリンタードライバーをインストールした後、2つ目以降のプリンタードライ バーをインストルーするために、プリンターの追加ウィザードを表示します。

Windows 7 の場合

[スタート] メニューから「デバイスとプリンター」をクリックしてデバイスとプリ ンター画面を表示し、「プリンターの追加」をクリックします。

Windows Vista / Windows Server 2008 の場合

[スタート] メニューから「コントロールパネル」→「ハードウェアとサウンド」→「プ リンタ」をクリックしてプリンタ画面を表示し、「プリンタのインストール」をクリッ クします。

[コントロール パネル] がクラシック表示になっている場合は、[プリンタ] をダブ ルクリックしてプリンタ画面を表示し、「プリンタのインストール」をクリックします。

#### Windows XP Professional / Windows Server 2003 の場合

[スタート] メニューから「プリンタと FAX」をクリックしてプリンタと FAX 画面 を表示し、「プリンタのインストール」をクリックします。(Windows Server 2003 は、 「プリンタの追加」をダブルクリックします。) [次へ >] をクリックします。

Windows XP Home Edition の場合

[スタート] メニューから「コントロールパネル」→「プリンタとその他のハードウェア」→ 「プリンタと FAX」をクリックしてプリンタと FAX 画面を表示し、「プリンタのインストー ル」をクリックします。

#### Windows 2000 の場合

[スタート]メニューから「設定」→「プリンタ」をクリックしてプリンタ画面を表示し、 「プリンタの追加」をダブルクリックします。

#### **3** 接続方法で、ローカルプリンターを選択します。

Windows 7 / Windows Vista / Windows Server 2008 の場合

インストールするプリンターの種類の選択で、[ローカルプリンタを追加します]を クリックします。

Windows Server 2008 の場合は、先に「探しているプリンタはこの一覧にありません」をクリックします。

Windows XP / Windows Server 2003 の場合

[このコンピュータに接続されているローカル プリンタ] を選択し、[次へ >] をクリックします。

[プラグ アンド プレイ対応プリンタを自動的に検出してインストールする] のチェックは外しておきます。

Windows 2000 の場合

[ローカル プリンタ]を選択し、[次へ >] をクリックします。 [プラグ アンド プレイ プリンタを自動的に検出してインストールする] のチェックは外 しておきます。

4 プリンターポートの選択で、接続する USB ポートを選択し、[次へ >] をクリックします。

Windows 7 / Windows Vista / Windows Server 2008 の場合 [既存のポートを使用] をクリックし、接続する USB ポートを選択します。

Windows XP / Windows Server 2003 の場合

[次のポートを使用]をクリックし、接続する USB ポートを選択します。

Windows 2000 の場合

[ローカル プリンタ]を選択し、[次へ >] をクリックします。

5 「セットアップディスク」CD-ROM が CD-ROM ドライブに入っていること を確認し、[ディスク使用] をクリックします。

6 [参照] をクリックして、「セットアップディスク」CD-ROM 内のフォルダー を指定し、[開く] をクリックします。

ドライバーの種類に関しては、「ドライバーとユーティリティーの紹介」(1-5 ページ) を参照してください。

- ・GDI プリンタードライバーをインストールする場合 D:¥Package¥JPN¥M1835\_2335¥GDI¥INSTDATA¥Printer¥WindowsDriver
- ・PCL5e プリンタードライバーをインストールする場合 D:¥Package¥JPN¥M1835\_2335¥PCL¥INSTDATA¥Printer¥5e¥WindowsDriver

 ・PCL6 プリンタードライバーをインストールする場合 D:¥Package¥JPN¥M1835\_2335¥PCL¥INSTDATA¥Printer¥6¥WindowsDriver 上記は CD-ROM ドライブが D の場合の例です。

- **7** [OK] をクリックします。
- **8** 選択したドライバーに間違いがないか確認し、[次へ]をクリックします。

9 表示される画面の指示に従って、インストールを完了します。 ドライバーのインストールが完了すると、プリンター画面にプリンターのアイコンが追加されます。

- ネットワークプリンタードライバーをインストールした後、プラグ アンドプレイでドライバーをインストールした場合に、正しいプリ ンタードライバーがインストールされなかったとき
  - 1 正しくインストールされなかったプリンタードライバーを削除します。 プリンターアイコンを右クリックして、「削除」を選択します。Windows 7 の場合は、「デバイスの削除」を選択します。
  - 2 プリンターの追加ウィザードで、目的のプリンタードライバーをインストールします。 インストールのしかたは、「違う種類のプリンタードライバーを、同じコンピューターに USB 接続でインストールしたいとき」(2-10 ページ)の手順2以降を参照してください。

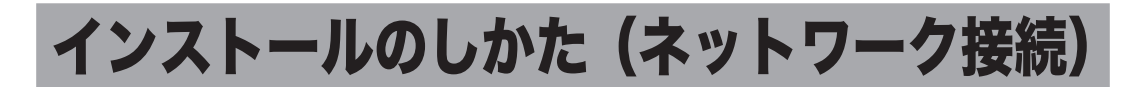

本機をネットワーク接続でお使いになる場合のインストール方法を説明しています。

USB ケーブルで本機とコンピューターを接続してお使いになる場合は、「インストールのし かた(USB 接続)」(2-3 ページ)を参照してください。

# インストール作業の流れ

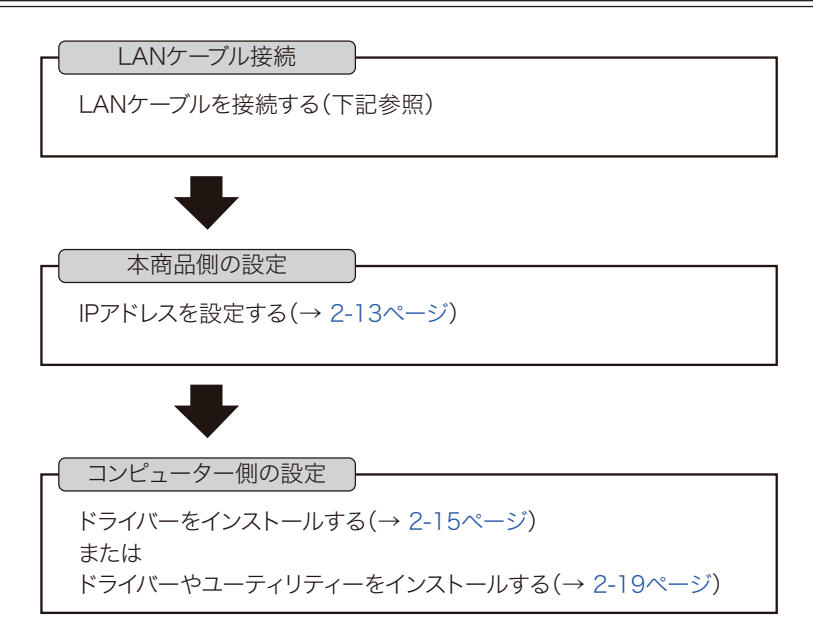

# LAN ケーブルを接続する

本商品をEthernetネットワークに接続するためには、LANケーブル(10Base-T/100Base-TX 適合のツイストペアケーブル)が必要です(本商品には付属していません)。

本製品の左後ろ側にあるネットワークポートに、LAN ケーブルを接続します。

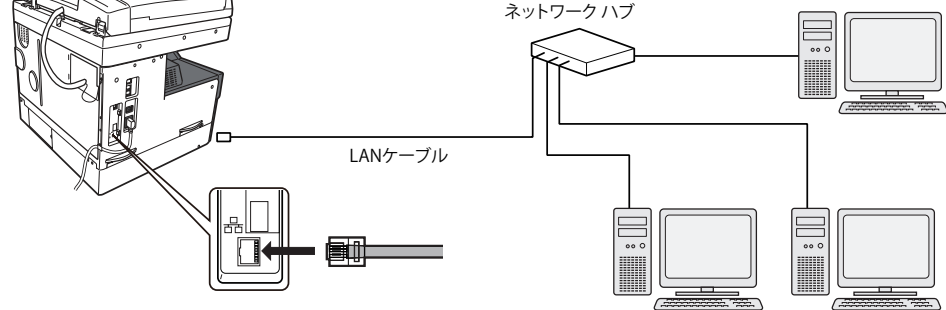

**2** LAN ケーブルのもう一方を、ネットワークハブに接続します。 詳しくは、ネットワーク管理者にご確認ください。

#### IP アドレスを設定する

本機をネットワークに接続するには、IP アドレスの設定が必要です。 IP アドレスの設定を間違えると、正しくネットワークに接続できません。 本機に設定できる IP アドレスを、ネットワーク管理者に確認してください。

#### □ ネットワーク上に DHCP サーバーがある場合

ネットワーク上に DHCP サーバーがある場合は、本機をネットワークに接続したとき、 自動的に IP アドレスが割り当てられます。

本機に設定された IP アドレスは、以下の手順で確認できます。

- 1 〈メニュー/機器設定登録〉を押します。
- 2 「機器情報」を選択し、[確定]を押します。
- 3「ネットワーク設定」を選択し、[確定]を押します。

#### ☑補足

DHCP サーバーから割り当てられる IP アドレスは、固定 IP アドレスになるようにネットワーク管理者に依頼してください。動的 IP アドレス(本機をネットワークに接続し直すと IP アドレスが変わります)の場合は、IP アドレスが変更されるたびにプリンタードライバーの印刷先ポート設定の変更が必要になります。詳しくは、ネットワーク管理者に相談してください。

#### □ ネットワーク上に DHCP サーバーがない場合

ネットワーク上に DHCP サーバーがない場合は、手動で本機に IP アドレスを設定します。 また、社内ネットワーク管理者から決められた固有の IP アドレスを設定するように指示され た場合も、手動で IP アドレスを設定してください。

#### ☑補足

ここでは、ネットワークプリンターキット(オプション品)を装着した場合の設定について 説明します。Information server 5(オプション品)をお使いの場合のネットワーク設定に ついては、『Information server 編』第3章の「接続環境を設定をする」の「ネットワーク 環境を設定する」を参照してください。

- 【 〈メニュー/機器設定登録〉を押します。
- **2** [機器設定]を押します。
- 3 「機器管理」を選択し、[確定]を押します。
- **4** 「ネットワーク設定」を選択し、[確定]を押します。
- 5 「TCP/IP 設定」を選択し、[確定] を押します。
- 뎕 「IP アドレス自動取得」を選択し、[確定]を押します。
- **7** 「OFF」を選択して、[確定]を押します。
- 🖁 「IP アドレス」を選択して、[確定]を押します。
- 9 テンキーで IP アドレスを入力し、[確定]を押します。 カーソルキーでカーソルを移動できます。

- 10 必要に応じて、サブネットマスク、ゲートウェイアドレスを設定します。
- 11 設定が完了したら、待機画面が表示されるまで繰り返し [閉じる] を押します。

# ドライバーをインストールする(ネットワークプリン ターキットが装着されている場合)

ネットワークプリンターキット(オプション品)が装着されている場合のインストールの方 法について説明しています。Information server 5(オプション品)が装着されている場合は、 「ドライバーやユーティリティーをインストールする(Information server 5が装着されて いる場合)」(2-19 ページ)を参照してください。

#### Ø補足

ドライバーをインストールするには、コンピューターの管理者または管理者に属するユーザー としてログオンしてください。

- コンピューターの電源を入れ、「セットアップディスク」CD-ROM を入れます。
  - ・インストールプログラムが自動的に起動し、インストールメニュー画面が表示されます。
     ・Windows Vista、Windows Server 2008、または Windows 7 をお使いの場合で、 自動再生の画面が表示されたときは、[InstMenu.exe の実行]をクリックします。「ユー ザーアカウント制御」の画面が表示されたら、[許可](または [はい])をクリック します。

・インストールプログラムが自動的に起動しない場合は、「セットアップディスク」CD-ROM の中の「InstMenu.exe」アイコンをダブルクリックしてください。

- 2 インストールメニュー画面から、[ドライバーインストール]をクリックします。
- **3** 使用許諾契約が表示されます。内容をよくお読みいただき、ご同意いただける 場合は、[同意する] をクリックします。

[同意しない]または[<戻る]をクリックすると、インストールメニュー画面に戻ります。

- **4** 「ネットワーク(有線 LAN 接続)」を選択して、[次へ]をクリックします。
- 5 インストール方法を選択して、[次へ]をクリックします。
  - ・「標準インストール(推奨)」を選択した場合は、「GDI プリンタードライバー」と「ス キャナードライバー」がインストールされます。手順 9 へ進みます。 ・「カスタムインストール」を選択した場合は、次の手順に進みます。
- **6** インストールするドライバーを選択し、[次へ] をクリックします。
  - ・ファクスドライバーは、Information server 5(オプション品)が装着されていない 場合は、インストールしても使用できません。
  - ・PCL プリンタードライバーは、PCL プリンターコントローラーキット(オプション品) が装着されていない場合は、インストールしても使用できません。
- 7 PDFScanMaker をインストールする場合は、チェックボックスにチェック を入れ、[次へ] をクリックします。

・「インフォモニター」、「スキャン to プリントモニター」、「カバーページエディター」は、 Information server 5(オプション品)が装着されていない場合は、インストールし ても使用できません。

- ・ユーティリティーの種類に関しては、「ドライバーとユーティリティーの紹介」(1-5 ページ)を参照してください。
- 8 手順7で PDFScanMaker にチェックを入れたときは、続いて PDFScanMaker プログラムのインストール先の指定、プログラムフォルダー の設定、ショートカットの設定をします。

本機の IP アドレスを入力し、[次へ] をクリックします。

「検索」をクリックして、ネットワーク上の機器を検索することもできます。

1 [検索] をクリックします。

| 192.168.     | 1.10            | キャンセル |
|--------------|-----------------|-------|
| 出された機器(2)    |                 | 更新(R) |
| IPアドレス       | 機器名称            |       |
| 200.1.37.105 | 17 JUL 10 10 10 |       |
|              |                 |       |
|              |                 |       |

- 2 [更新] をクリックします。 プリンターの検索が開始されます。 「Windows セキュリティの重要な警告」が表示された 場合は、「ブロックを解除する」または「アクセスを 許可する]をクリックします。その後、再度 [更新] をクリックします。 もし誤って、「ブロックを解除する」または「アクセ スを許可する] 以外をクリックした場合は、「Windows ファイアウォール ブロックについて」(2-17 ページ) を参照してブロックを解除してください。
- 3 接続する機器を選択して、「OK」をクリックします。

#### 1∩ [インストール] をクリックします。

インストール中に、「ソフトウェアのインストール」(Windows XP または Windows Server 2003 の場合)、「デジタル署名が見つかりませんでした」(Windows 2000 の場合)、または「Windows セキュリティ」(Windows 7 または Windows Server 2008の場合)の画面が表示される場合がありますが、機能上問題はありません。 [続行] (Windows XPまたは Windows Server 2003の場合)、[はい] (Windows 2000 の場合)、または [このドライバーソフトウェアをインストールします] (Windows 7 または Windows Server 2008 の場合)をクリックしてください。

- **11** 「インストールが完了しました」と表示されたら、[完了] をクリックします。
- 12 プリンタードライバーをインストールしたときは、続けて「ユーザー認証」、 「セキュリティープリントテスト印刷」の設定画面が表示されますが、「閉じる] をクリックして、画面を閉じます。

#### 口補足

- 増設給紙ユニットなどのオプション品が装着されている場合は、プリンターのプロパティ 画面を開いて、装着されているオプションを選択してください。設定のしかたは、「装着オ プションを設定する」(2-9 ページ)を参照してください。
- Windows コンピューターをプリントサーバーとし、本機をネットワーク共有プリンターと して使用する場合は、プリントサーバーとなるコンピューターでプリンターの共有設定を 行い、クライアント側のコンピューターでドライバーをインストールできるようにします。 詳しくは、「ネットワーク共有プリンターとして使用する」(2-25 ページ)を参照してくだ さい。

#### □ Windows ファイアウォール ブロックについて

ドライバーインストール時に「Windows セキュリティの重要な警告」が表示されたとき、 誤って、[ブロックを解除する]、または [アクセスを許可する] 以外をクリックした場合は、 以下の手順でブロックを解除してください。

#### こお願い

Windows ファイアウォールの設定についてよくわからない場合は、操作を中止し、ネットワーク管理者にご相談ください。

#### Windows 7 の場合

- [スタート] メニューから「コントロールパネル」→「システムとセキュリティ」 →「Windows ファイアウォール」→画面左側にある「Windows ファイアウォー ルを介したプログラムまたは機能を許可する」をクリックします。
- 2 [設定の変更] をクリックし、「Network Device Search Application」にチェックを入れ、[OK] をクリックします。

#### Windows Vista、Windows Server 2008 の場合

- [スタート] メニューから「コントロールパネル」→「セキュリティ」→「Windows ファイアウォール」→画面左側にある「Windows ファイアウォールによるプロ グラムの許可」をクリックします。
   ※コントロールパネル画面の表示方法を、「クラッシック表示」にしている場合は、 コントロールパネル画面で「Windows ファイアウォール」をダブルクリックし、 画面左側にある「Windows ファイアウォールによるプログラムの許可」をク リックします。
- 2 「例外」タブをクリックします。
- 3 「Network Device Search Application」にチェックを入れ、[OK] をクリック します。

#### Windows XP の場合

- 【スタート】メニューから「コントロールパネル」→「セキュリティ センター」 →「Windows ファイアウォール」の順にクリックします。
   ※コントロールパネル画面の表示方法を、「クラッシック表示」にしている場合は、 コントロールパネルの画面で「Windows ファイアウォール」をダブルクリッ クします。
- 2 「例外」タブをクリックします。
- Network Device Search Application」のチェックボックスにチェックマーク を入れ、[OK] をクリックします。

#### □ Windows 2000 の標準 TCP/IP ポート設定

Windows 2000 で標準 TCP/IP ポートをお使いの場合は、プリンター通信トラブルを回避す るために、「SNMP ステータスを有効にする」を無効にしてください。

- [スタート] メニューから→ [設定] → [プリンタ] をクリックします。 1
- 2 本機のプリンターアイコンを右クリックし、[プロパティ]をクリックします。
- **3** 「ポート」タブをクリックし、[ポートの構成] をクリックします。

| <b>Í</b>                       | のプロパティ                    |                         | ? ×     |
|--------------------------------|---------------------------|-------------------------|---------|
| 全般 共有                          | ポート   詳細設定   セキュ!         | リティ   装置オブション   バージョン   | /情報 ]   |
| ٢                              | TT OFETAM BATE            |                         |         |
| 印刷するボート<br>ドキュメントは、<br>印刷されます。 | ヽ(₽)<br>チェック ボックスがオンになってし | るポートのうち、最初に利用可能         | となもので   |
| ポート                            | 説明                        | プリンタ                    | <b></b> |
| COM2:                          | シリアル ポート                  |                         |         |
| COM3:                          | シリアル ポート                  |                         |         |
| COM4:                          | シリアル ポート                  |                         |         |
| 🗆 FILE:                        | ファイルへ出力                   |                         |         |
| TPVM:                          | ThinPrint Print Port for  |                         |         |
| ✓ IP_200.1                     | Standard TCP/IP Port      |                         |         |
| 1                              |                           |                         |         |
| ボートのぇ                          | 自加(T) ボートの前               | iJB余( <u>D</u> ) ポートの構成 | 烖(C) N  |
|                                |                           |                         |         |
| ✓ 火方同サ7                        | ポートを有効にする(上)              |                         |         |
| 🗌 プリンタブ・                       | ールを有効にする( <u>N</u> )      |                         |         |
|                                |                           |                         |         |
|                                | OK ++                     | ンセル 通用(品)               | ヘルプ     |
|                                |                           |                         |         |

▲ 「SNMP ステータスを有効にする」のチェックを外して、設定を無効にします。

| 標準 TCP/IP ポート モニタの構成           |                 | ? × |
|--------------------------------|-----------------|-----|
| ボートの設定                         |                 |     |
| ポート:名(₽):                      | IP_200.1.37.105 | -   |
| プリンタ名または IP アドレス( <u>A</u> )   | 200.1.37.105    |     |
| プロトコル<br>・ Raw(B)              | C LPR(L)        |     |
| - Raw 設定<br>ポート番号( <u>N</u> ): | 9100            |     |
| - LPR 設定<br>- キュー名(0)          |                 |     |
| □ LPR バイト カウントを有約              | け(こする(B)        |     |
| SNMP ステータスを有効                  | (73S)           |     |
| INTEFY名(C):                    | public          |     |
|                                | 1               |     |
|                                | OK twit         | 211 |
|                                | A150            | :// |

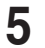

**5** [OK] をクリックします。

## ドライバーやユーティリティーをインストールする (Information server 5 が装着されている場合)

Information server 5 (オプション品) が装着されている場合のインストールの方法につい て説明しています。ネットワークプリンターキット(オプション品)が装着されている場合 は、「ドライバーをインストールする (ネットワークプリンターキットが装着されている場合)」 (2-15 ページ) を参照してください。

#### ♥補足

ドライバーをインストールするには、コンピューターの管理者または管理者に属するユーザーとしてログオンしてください。

- **1** コンピューターの電源を入れ、「セットアップディスク」CD-ROMを入れます。
  - ・インストールプログラムが自動的に起動し、インストールメニュー画面が表示されます。
     ・Windows Vista、Windows Server 2008、または Windows 7 をお使いの場合で、 自動再生の画面が表示されたときは、[InstMenu.exe の実行]をクリックします。「ユー ザーアカウント制御」の画面が表示されたら、[許可](または [はい])をクリック します。

・インストールプログラムが自動的に起動しない場合は、「セットアップディスク」CD-ROM の中の「InstMenu.exe」アイコンをダブルクリックしてください。

- 2 インストールメニュー画面から、[ドライバーインストール]をクリックします。
- 3 使用許諾契約が表示されます。内容をよくお読みいただき、ご同意いただける 場合は、[同意する]をクリックします。 [同意しない]または[<戻る]をクリックすると、インストールメニュー画面に戻ります。</p>
- **4** 「ネットワーク(有線 LAN 接続)」を選択して、[次へ]をクリックします。
- 5 インストール方法を選択して、[次へ]をクリックします。
  - ・「標準インストール(推奨)」を選択した場合は、「GDI プリンタードライバー」と「ス キャナードライバー」がインストールされます。手順 12 へ進みます。 ・「カスタムインストール」を選択した場合は、次の手順に進みます。
- 6 インストールするドライバーを選択し、[次へ]をクリックします。 PCLプリンタードライバーは、PCLプリンターコントローラーキット(オプション品) が装着されていない場合は、インストールしても使用できません。
- 7 インストールするユーティリティーを選択し、[次へ]をクリックします。 ・ユーティリティーをインストールしない場合は、手順12へ進みます。 ・ユーティリティーの種類に関しては、「ドライバーとユーティリティーの紹介」(1-5 ページ)を参照してください。
- 8 ユーティリティーのインストール場所を指定し、[次へ]をクリックします。 [参照]をクリックすると、「フォルダーの参照」ダイアログが表示され、インストールの場所を指定できます。
- 9 プログラムフォルダーを選択し、[次へ]をクリックします。 ユーティリティーを登録するプログラムフォルダーを選択します。プログラムフォル ダーの名前を変えるときは、フォルダー名を入力します。
- 10 コンピューター起動時に自動で起動させたいユーティリティーにチェックを入れ、[次へ]をクリックします。
  この手順は、「インフォモニター」または「スキャン to プリントモニター」をインストールするときだけ表示されます。

インストールのしかた(ネットワーク接続)2-19

**11** コンピューターのデスクトップにショートカットを作成したいユーティリ ティーにチェックを入れ、[次へ] をクリックします。

#### **12** 本機の IP アドレスを入力し、[次へ] をクリックします。

コンピューターのデスクトップに Information server へのショートカットを作成する 場合は、「Information server へのショートカットを作成」にチェックを入れます。

[検索]をクリックして、ネットワーク上の機器を検索することもできます。

| Pドレスまたはホス<br>192.168. | ト名(A)<br>1.10       | ОК<br>++>>セル |
|-----------------------|---------------------|--------------|
| 出された棋器回               |                     | 更新(R)        |
| IPアドレス                | 機器名称                |              |
| 200.1.37.105          | ALL DESIGN OF       |              |
| 資素ポート番号<br>■ 規定の通信ボ   | ートを変更する( <u>C</u> ) |              |

 [検索]をクリックします。
 [更新]をクリックします。 プリンターの検索が開始されます。 「Windows セキュリティの重要な警告」が表示された 場合は、[ブロックを解除する]または[アクセスを 許可する]をクリックします。その後、再度[更新] をクリックします。 詳しくは、「Windows ファイアウォール ブロックに ついて」(2-17ページ)を参照してください。
 接続する機器を選択して、[OK]をクリックします。

#### 13 [インストール] をクリックします。

インストール中に、「ソフトウェアのインストール」(Windows XP または Windows Server 2003 の場合)、「デジタル署名が見つかりませんでした」(Windows 2000 の場合)、または「Windows セキュリティ」(Windows 7 または Windows Server 2008 の場合)の画面が表示される場合がありますが、機能上問題はありませんので、[続行](Windows XP または Windows Server 2003 の場合)、[はい](Windows 2000 の場合)、または[このドライバーソフトウェアをインストールします](Windows 7 または Windows Server 2008 の場合)をクリックしてください。

- 14 「インストールが完了しました」と表示されたら、[完了]をクリックします。 プリンタードライバー、またはファクスドライバー、またはインフォモニターをインス トールしたときは、続けて「ユーザー認証」、「セキュリティープリントテスト印刷」、「イ ンフォモニター設定」の設定ができます。
- 15 必要に応じて、「ユーザー認証」、「セキュリティープリントテスト印刷」、「インフォモニター設定」を行います。
  ・「ユーザー認証」→「認証ユーザーを設定する」(2-21 ページ)、
  - ・「インフォモニター設定」→「インフォモニターの監視ユーザーを設定する」(2-22 ページ)、
  - ・「セキュリティープリントテスト印刷」→「セキュリティープリントのテスト印刷をする」(2-23 ページ)

#### 16 [閉じる] をクリックして、インストールを終了します。

#### ☑ 補 足

- 増設給紙ユニットなどのオプションが装着されている場合は、プリンターのプロパティ画 面を開いて、装着されているオプションを選択してください。設定のしかたは、「装着オプ ションを設定する」(2-9 ページ)を参照してください。
- Windows コンピューターをプリントサーバーとし、本機をネットワーク共有プリンターとして使用する場合は、プリントサーバーとなるコンピューターでプリンターの共有設定を行い、クライアント側のコンピューターでドライバーをインストールできるようにします。詳しくは、「ネットワーク共有プリンターとして使用する」(2-25 ページ)を参照してください。

#### □ 認証ユーザーを設定する

プリンタードライバー、またはファクスドライバー、インフォモニターをインストールした ときは、ドライバーのインストール直後に以下の画面が表示されます。 [ユーザー認証] で認証ユーザーを設定すると、プリンタードライバー(PCL プリンタード ライバーを除く) やファクスドライバーで設定できる認証ユーザーを一度に設定できます。

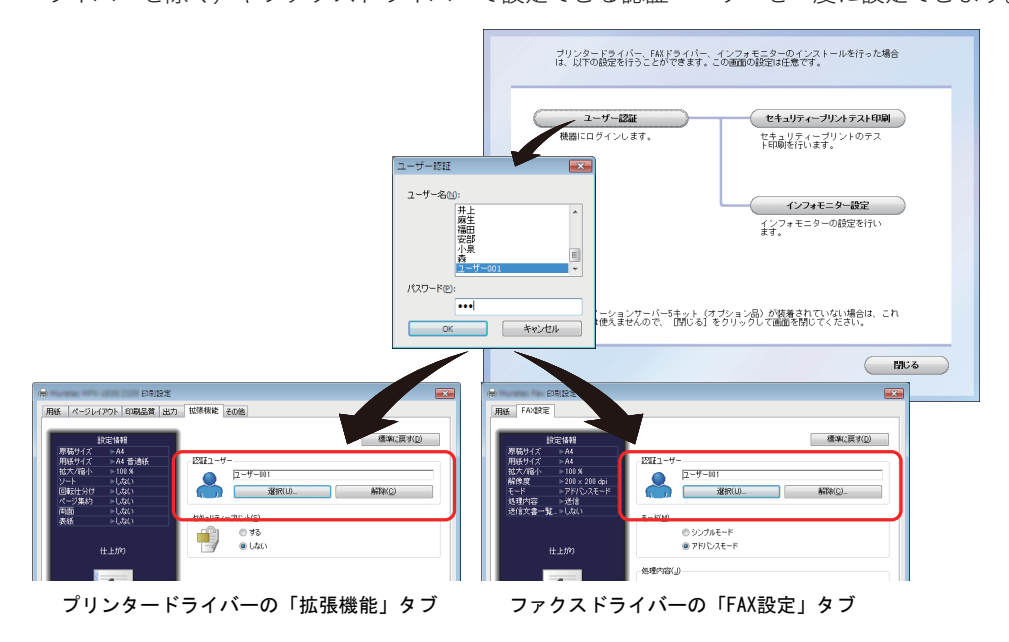

- 1 [ユーザー認証]をクリックします。
- 2 ユーザー名を選択し、パスワードを入力します。
- **3** [OK] を押します。

インストールしたプリンタードライバー (PCL プリンタードライバーを除く)、ファク スドライバーの認証ユーザー設定に、選択したユーザーが設定されます。

- Information server 5 (オプション品)が装着されていない場合は、この機能は使えませんので、[閉じる]をクリックして画面を閉じてください。
- 認証ユーザーを設定するためには、あらかじめ Information server 5 にユーザーを登録しておく必要があります。ユーザー登録のしかたについては、『Information server 編』第3章の「使用するユーザーを登録する」を参照してください。

#### □ インフォモニターの監視ユーザーを設定する

プリンタードライバー、またはファクスドライバー、インフォモニターをインストールした ときは、ドライバーのインストール直後に以下の画面が表示されます。 [インフォモニター設定] で監視ユーザー設定をすると、インフォモニター起動時の設定を省 けます。

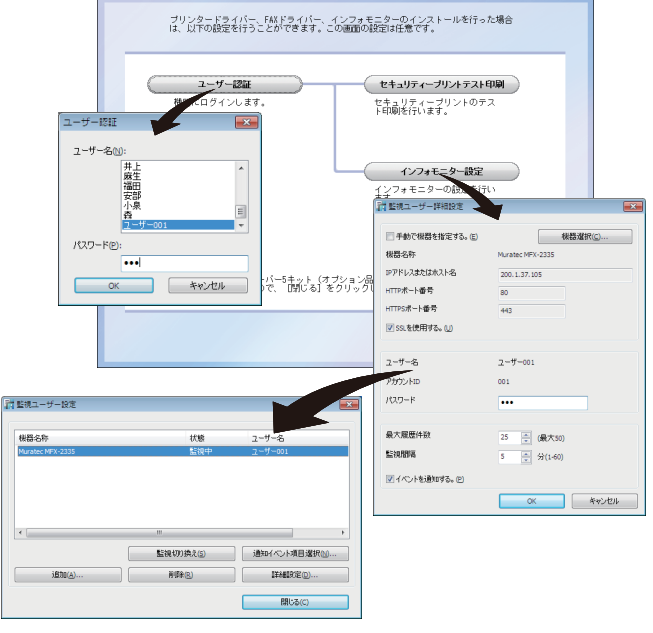

インフォモニターの「監視ユーザー設定」画面

- 【 [ユーザー認証]をクリックします。
- 2 ユーザー名を選択し、パスワードを入力します。
- **3** [OK] を押します。
- 4 [インフォモニター設定]をクリックします。

# 5 設定内容を確認し、[OK] を押します。 ・インフォモニターの監視ユーザーとして、選択したユーザーが設定されます。 ・インフォモニターの詳細設定については、『Information server 編』第4章の「発生したイベントを管理する(インフォモニター)」を参照してください。

- Information server 5 (オプション品) が装着されていない場合は、この機能は使えませんので、[閉じる] をクリックして画面を閉じてください。
- ユーザー認証するためには、あらかじめ Information server 5 にユーザーが登録されていないと利用できません。ユーザー登録のしかたについては、『Information server 編』第3章の「使用するユーザーを登録する」を参照してください。

# 2 ドライバー/アプリケーションをインストールする

#### □ セキュリティープリントのテスト印刷をする

プリンタードライバー、またはファクスドライバー、インフォモニターをインストールした ときは、ドライバーのインストール直後に以下の画面が表示されます。 セキュリティープリントのテスト印刷をしたい場合は、[セキュリティープリントテスト印刷] をクリックします。

| < | ユーザー認識<br>使者_10Fィーブリントテスト印刷<br>世者_10Fィーブリントのテス<br>ドロ劇を行います。                        |
|---|------------------------------------------------------------------------------------|
|   | <b>インフォモニター設定</b><br>1シフォモニターの設定を行い<br>ます。                                         |
|   | インフォノーショングーバー5キット(ケブション品)が原着されていない場合は、これ<br>今の晩知は使えませんので、 [Mじる] をクリックして@面を特定てください。 |

- Information server 5 (オプション品) が装着されていない場合は、この機能は使えませんので、[閉じる] をクリックして画面を閉じてください。
- ユーザー認証するためには、あらかじめ Information server 5 にユーザーが登録されていないと利用できません。ユーザー登録のしかたについては、『Information server 編』第3章の「使用するユーザーを登録する」を参照してください。
- 1 [ユーザー認証]をクリックします。
- 2 [セキュリティープリントテスト印刷] をクリックします。
- **3** 本機にログインします。

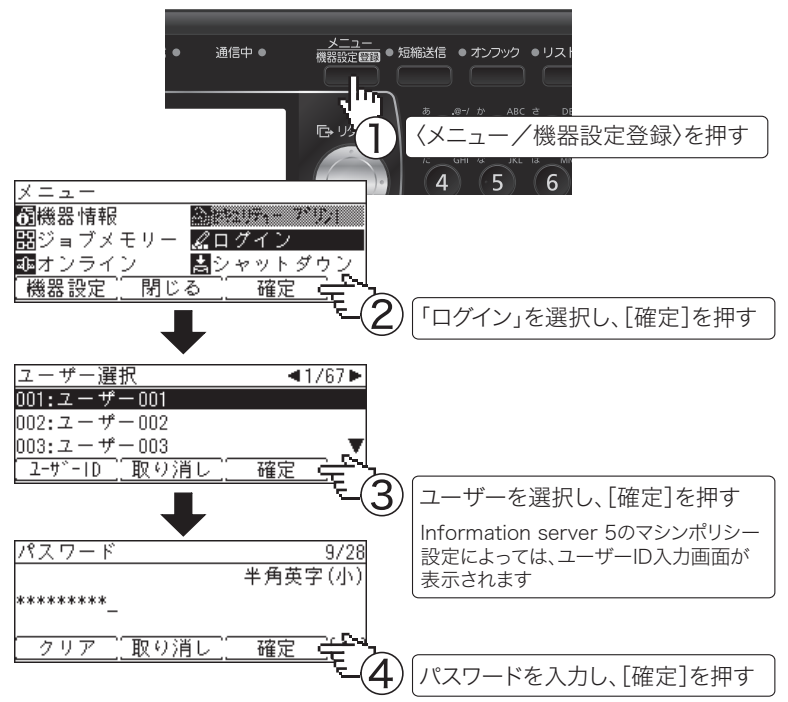

**4** セキュリティープリント指示をします。

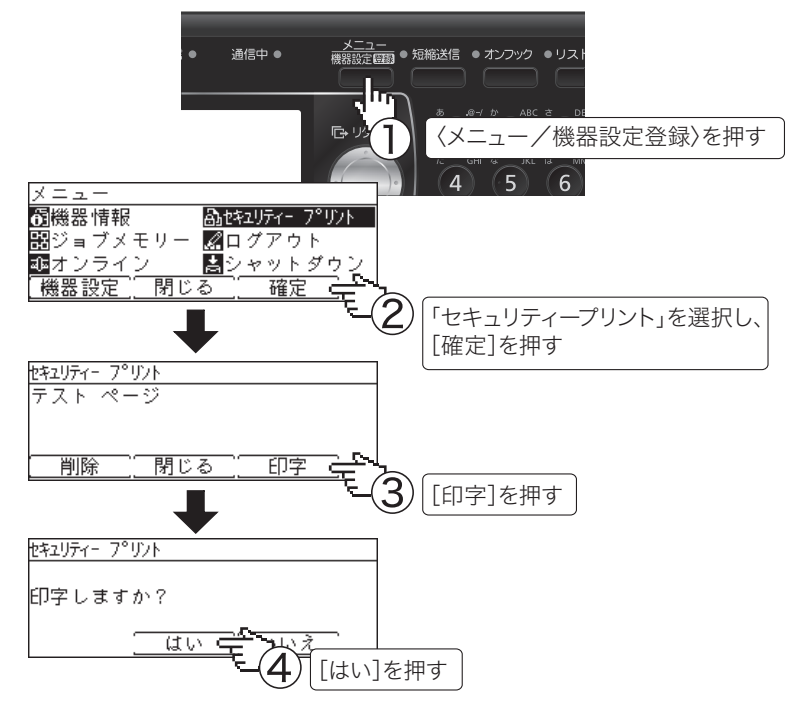

**5** ログアウトします。

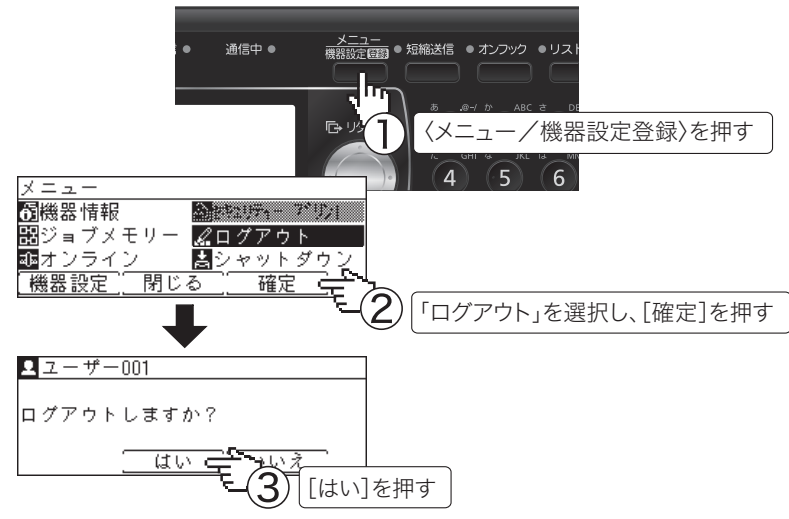

Ø補足

- プリントした後、セキュリティープリント文書は本機のメモリーから削除されます。
- セキュリティープリントの操作後は、必ずログアウトしてください。

# ネットワーク共有プリンターとして使用する

Windows コンピューターをプリントサーバーとし、プリントサーバーに接続された本製品を ネットワーク共有プリンターとして使用する場合は、プリントサーバーでプリンターの共有 設定を行い、クライアント側のコンピューターでドライバーをインストールします。

#### Ø補足

- プリントサーバーについての詳細設定は、お使いの Windows の取扱説明書やオンライン ヘルプなどを参照してください。
- ここで説明している「プリントサーバー」とは、本製品に直接接続された Windows コン ピューターのことです。「クライアント側のコンピューター」とは、プリントサーバーと 同じネットワークに接続されているほかの Windows コンピューターのことです。
- クライアント側のコンピューターでは、プリントサーバーにインストールされているプリンタードライバーをインストールします。

#### コ プリントサーバーでプリンターを共有する

以下の説明画面は、Windows Sever 2008 のものです。お使いの Windows のバージョンに よって画面は異なります。

- プリントサーバーにドライバーをインストールします。 「インストールのしかた(ネットワーク接続)」(2-12 ページ)を参照してください。
- 2 インストールしたプリンターのアイコンを右クリックして、「共有」をクリックします。

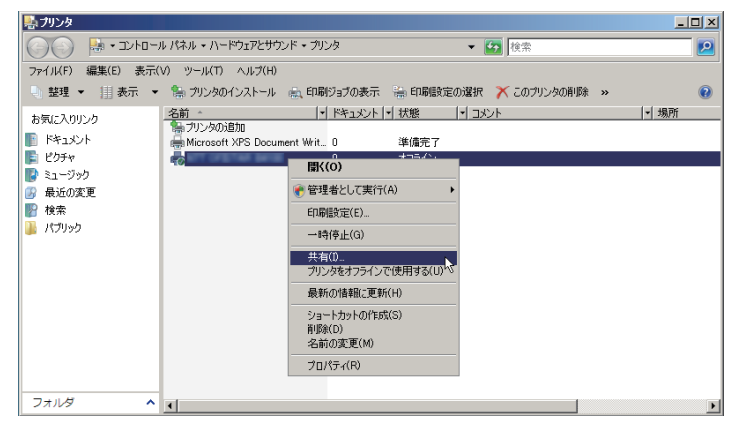

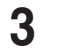

[共有オプションの変更] をクリックします。

「ユーザーアカウント制御」の画面が表示されたら、[続行]をクリックします。

|          |                | 070               | INTA                           |                 |                |                |               |
|----------|----------------|-------------------|--------------------------------|-----------------|----------------|----------------|---------------|
| セキ<br>全般 | ユリティ           | <br>共有            | 装置オブシ<br>ポート                   | יפט<br>[ ]      | <br>           | バージョ           | ン情報<br>色の管理   |
|          | このプリン<br>ワーク上の | /yを共有する<br>のユーザーの | また、このコンピュ<br>みが、 <u>そ</u> のプリン | ータにユー1<br>タで印刷で | ナー名とパ<br>さます。エ | スワードを<br>ンピュータ | 持つネット<br>取りープ |
|          | 状態のと           | きは、プリンク           | を利用すること<br>を使用してくだ             | はできませ/<br>ざい。   | い。 訳定を         | 変更する(          | 記念、完図         |
| _ 🕐 共    | 有オブショ          | シの変更(0)           | 되                              |                 |                |                |               |
|          |                | :共有する(8)          |                                |                 |                |                |               |
| 共有名      |                |                   |                                |                 |                |                |               |
|          |                |                   | 印刷ジョブのレ                        | ンダリングを          |                |                |               |
|          |                |                   |                                |                 |                |                |               |
|          |                |                   |                                |                 |                |                |               |
|          |                |                   | ョンの Windows<br>えドライバを検討        | 。を実行し<br>教する必要  |                |                |               |
|          |                |                   | ことをお勧めしま                       |                 |                |                |               |
|          |                |                   |                                |                 | 追加ドラ・          | (/%D)          |               |
|          |                |                   |                                |                 |                |                |               |
|          |                |                   |                                |                 |                |                |               |

#### 【 「このプリンタを共有する」にチェックを入れます。

必要に応じて共有名を変更します。

| 👼 ወታወパティ 🕨                                                                                                    |
|----------------------------------------------------------------------------------------------------|
| セキュリティ                                                                                                    |
| このアレクを表明すると、このエイニーターとアレフードを持ったり<br>・クレローオーの必治、名のアングで開始できま。エイニーがアレフー<br>体態のときは、アリングを利用するとはできません。設定を変更するには、30<br>・パークと注意化の一名使用してくたない。 |
| 「大」このプリンがを共有する(S)<br>大利名(L):<br>「ア・クライアントコンビュータでぞい時だっすのいンがリングをする(E)                                                                 |
| ドライバ<br>のフリンタを見かのパーランシのWindowsを取行しているコーダーと共有す<br>も、ユーザーのフリンタドライバを見ますると更加ならるよりに、適加<br>ドライバをインストールすることをお勧めします。                        |
|                                                                                                    |

#### 口補足

クライアント側のコンピューターがプリントサーバーとは違うバージョンの Windows を実行している場合は、「追加ドライバ」をクリックして、追加ドライバーをインストー ルします。

- 1 [追加ドライバ (D)] をクリックします。
- 2 追加ドライバーをインストールするシステムにチェックマークを入れ、[OK] をク リックします。

| ttanium<br>1x64 | Type 3 - 7-9- +-P | 1,11,17,2 |
|-----------------|-------------------|-----------|
| X04             |                   | (2)(2)    |
| 1006            |                   | (they     |
| -               |                   |           |
|                 |                   |           |
|                 |                   |           |
|                 |                   |           |
|                 |                   |           |
|                 |                   |           |
|                 |                   |           |
|                 |                   |           |
|                 |                   |           |

3「セットアップディスク」を CD-ROM ドライブに入れ、以下のフォルダーを指定し ます。

ドライバーの種類に関しては、「ドライバーとユーティリティーの紹介」(1-5 ページ) を参照してください。

- ・ GDI プリンタードライバーをインストールする場合 D:\Package\JPN\M1835 2335\GDI\INSTDATA\Printer\WindowsDriver
- ・ PCL 5e プリンタードライバーをインストールする場合 D:\Package\JPN\M1835 2335\PCL\INSTDATA\Printer\5e\WindowsDriver
- ・ PCL 6 プリンタードライバーをインストールする場合 D:¥Package¥JPN¥M1835 2335¥PCL¥INSTDATA¥Printer¥6¥WindowsDriver 上記は CD-ROM ドライブが D の場合の例です。
- 4 画面の指示に従ってドライバーをインストールします。

#### **5** [OK] をクリックします。

#### □ クライアント側のコンピューターでインストールする

プリントサーバー名とプリンターの共有名称をネットワーク管理者に確認してください。

1 ネットワークコンピューターの画面で、プリントサーバーをダブルクリックします。

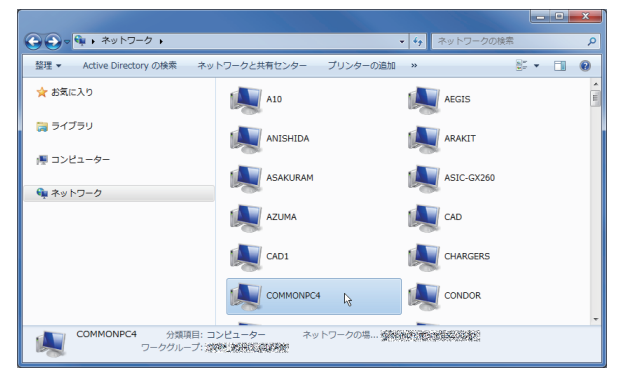

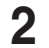

**共有プリンターをダブルクリックします。** 自動的にプリンタードライバーがインストールされます。

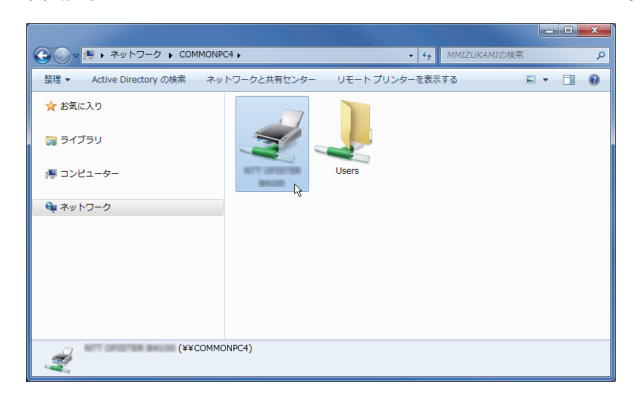

# IPP (Internet Printing Protocol) 印刷をする

- Information server 5 (オプション品) が装着されていない場合は、この機能は使えません。
- IPP 印刷をするには、事前に HTTP プロトコルが使用できるネットワーク環境であること を確認してください。
- IPP 印刷をするには、IP アドレスの設定が必要です。(→2-13 ページ)
- Information server 5 画面から、IPP ポートの使用を有効にしてください。「機器設定/情報 画面」から、「機器管理設定」→「セキュリティー設定」→「マシンポリシー設定」の 画面を開き、「サービス設定」にある「PC プリント」で IPP を ON にします。
- HTTP ポート番号を初期値の「80」から変更している場合は、インストール時の URL を 以下のように入力してください。

(例) http://xxx.xxx.xxx.c31/ipp (HTTP ポート番号を「631」に変更した場合)

• GDI プリンタードライバーをご利用の場合、拡大/縮小機能と集約/小冊子機能は使用で きません。

#### □ Windows Server 2008 をお使いの場合

Windows Server 2008 をお使いの場合、プリンタードライバーのインストールを行う前 に以下の設定を行う必要があります。

- 【スタート】をクリックします。
- 2 [管理ツール] から [サーバーマネージャ] を選択します。 ユーザーアカウント制御の画面が表示されたら、[続行]または[はい]をクリックします。
- 3 サーバーマネージャー画面の [機能の概要] から、[機能の追加] を選択します。
- **4** [インターネット印刷クライアント]にチェックして機能をインストールします。
- 5 コンピューターを再起動します。
- □ IPP ポートの追加

(Windows Vista/Windows 7/Windows Server 2008 の場合)

1 「セットアップディスク」を、コンピューターの CD-ROM ドライブにセット します。

インストーラー画面が表示された場合は、[閉じる]を押して終了させます。

- 2 [スタート] メニューから「コントロールパネル」をクリックします。
- 3 [ハードウェアとサウンド]のプリンター画面を開きます。

  ・Windows Vista/Server 2008 の場合
  [ハードウェアとサウンド]の[プリンタ]をクリックします。[コントロール パネル]
  がクラシック表示になっている場合は、[プリンタ]をダブルクリックします。

・Windows 7 の場合 [ハードウェアとサウンド]の[デバイスとプリンターの表示]をクリックします。[コ ントロール パネル] がアイコン表示になっている場合は、[デバイスとプリンター] をクリックします。

- 4 「プリンターの追加」ウィザードを表示させます。
  - Windows Vista/Server 2008 の場合
     ツールバーの [プリンタのインストール] をクリックします。

・Windows 7 の場合 ツールバーの [プリンターの追加]をクリックします。

- 5 「ネットワーク、ワイヤレスまたは Bluetooth を追加します」をクリックします。 Windows server 2008 の場合は、この手順は不要です。
- **6** 「探しているプリンタはこの一覧にありません」をクリックします。
- 7 「共有プリンタを名前で選択する」を選択し、以下の形式で、本機の URL を入 力し、[次へ] をクリックします。

http:// <本機の IP アドレス> : < HTTP ポート番号> /ipp 例:本機の IP アドレスが 192.168.1.20、HTTP ポート番号が 80 の場合 http://192.168.1.20:80/ipp

- 🞖 [ディスク使用]をクリックします。
- 9 [参照] をクリックします。
- 10 以下のフォルダーを指定し、[開く]をクリックします。 ドライバーの種類に関しては、「ドライバーとユーティリティーの紹介」(1-5 ページ) を参照してください。 ・GDI プリンタードライバーをインストールする場合
  - ・GDI フリンダートライバーをインストールする場合 D:¥Package¥JPN¥M1835\_2335¥GDI¥INSTDATA¥Printer¥WindowsDriver
  - PCL 5e プリンタードライバーをインストールする場合
     D:¥Package¥JPN¥M1835\_2335¥PCL¥INSTDATA¥Printer¥5e¥WindowsDriver
  - ・PCL 6 プリンタードライバーをインストールする場合
     D:¥Package¥JPN¥M1835\_2335¥PCL¥INSTDATA¥Printer¥6¥WindowsDriver
     上記は CD-ROM ドライブが D の場合の例です。
- **11** [OK] をクリックします。
- **12** [OK] をクリックします。
- 13 画面の指示に従って操作します。
  - ・[ユーザー アカウント制御] に関する画面が表示されるときは、[続行] または [はい] をクリックします。
  - ・[Windows セキュリティ]の発行元検証に関する画面が表示されるときは、[このド ライバーソフトウェアをインストールします]をクリックします。
- 14 [完了] をクリックします。
- 15 インストール終了後、インストールしたプリンターアイコンが [プリンタ] ウィンドウまたは [デバイスとプリンター] ウィンドウに表示されていることを確認します。

♥補足

- 増設給紙ユニットなどのオプション品が装着されている場合は、プリンターのプロパティ 画面を開いて、装着されているオプションを選択してください。設定のしかたは、「装着オ プションを設定する」(2-9 ページ)を参照してください。
- Windows 2000の場合は SNMP 設定が有効になっているとプリントできませんので、 SNMP 設定を解除してください。解除のしかたは、「Windows 2000の標準 TCP/IP ポート設定」(2-18 ページ)を参照してください。

#### □ IPP ポートの追加 (Windows Server 2003/Windows XP/Windows 2000 の場合)

1 「セットアップディスク」を、コンピューターの CD-ROM ドライブにセット します。

インストーラー画面が表示された場合は、[閉じる]を押して終了させます。

- **7 リンタの追加」ウィザードを表示させます。** · Windows Server 2003/Windows XP の場合
   [スタート]をクリックして、[プリンタと FAX]をクリックします。次に [プリンター
   のインストール]をクリックします。
   · Windows 2000 の場合
   [スタート]をクリックして、[設定]から [プリンタ]を選択します。次に、[プリ
   ンタの追加]をクリックします。
   ·
- 3 [次へ] をクリックします。
- **4** [ネットワークプリンタ]を選択して、[次へ] をクリックします。
- 5 [URL] に本機の URL を入力し、[次へ] をクリックします。 http:// <本機の IP アドレス>: < HTTP ポート番号> /ipp 例:本機の IP アドレスが 192.168.1.20、HTTP ポート番号が 80 の場合 http://192.168.1.20:80/ipp
- 6 Windows Server 2003/Windows XPの場合は手順7に進んでください。 Windows 2000の場合は、「xxxxxxx プリンタが接続されているサーバー に正しいプリンタドライバがインストールされていません。ローカルコン ピュータにドライバをインストールする場合は[OK]をクリックしてください。」というメッセージが表示されますので、[OK]をクリックします。
- 7 [ディスク使用]を選択します。
- 8 [参照] を選択します。
- 9 以下のフォルダーを指定し、[開く] をクリックします。
   ドライバーの種類に関しては、「ドライバーとユーティリティーの紹介」(1-5 ページ)を参照してください。
   ・GDI プリンタードライバーをインストールする場合
   D:¥Package¥JPN¥M1835\_2335¥GDI¥INSTDATA¥Printer¥WindowsDriver
   ・PCL 5e プリンタードライバーをインストールする場合
   D:¥Package¥JPN¥M1835\_2335¥PCL¥INSTDATA¥Printer¥5e¥WindowsDriver
   ・PCL 6 プリンタードライバーをインストールする場合
   D:¥Package¥JPN¥M1835\_2335¥PCL¥INSTDATA¥Printer¥6¥WindowsDriver
   上記は CD-ROM ドライブが D の場合の例です。
- **10** [OK] をクリックします。
- **11** [OK] をクリックします。
- 12 画面の指示に従って操作します。
- 13 [完了] をクリックします。

#### 14 インストール終了後、インストールしたプリンターアイコンが [プリンタ] ウィ ンドウまたは [デバイスとプリンター] ウィンドウに表示されていることを確 認します。

#### ♥補足

- 増設給紙ユニットなどのオプション品が装着されている場合は、プリンターのプロパティ 画面を開いて、装着されているオプションを選択してください。設定のしかたは、「装着オ プションを設定する」(2-9 ページ)を参照してください。
- Windows 2000 の場合は SNMP 設定が有効になっているとプリントできませんので、SNMP 設定を解除してください。詳しくは、「Windows 2000 の標準 TCP/IP ポート設定」(2-18 ページ)を参照してください。

# アンインストールする

ドライバーやアプリケーションをアンインストールするには、コンピューターの管理者また は管理者に属するユーザーとしてコンピューターにログオンしてください。

Windows 7 / Windows Vista / Windows Server 2008 の場合

- **1** [スタート] → [コントロールパネル] → [プログラム] の順にクリックします。
- 2 [プログラムと機能]をクリックします。
- 3 アンインストールしたいドライバーを選択して、[アンインストール]をクリックします。
- 4 表示される画面の指示に従って、プリンタードライバーをアンインストールします。

Windows XP / Windows Server 2003 の場合

- 【スタート】→[コントロールパネル]→[プログラムの追加と削除]の順にクリックします。
- **2** [プログラムの変更と削除] をクリックします。
- 3 アンインストールしたいドライバーを選択して、[削除] をクリックします。
- **4** 表示される画面の指示に従って、ドライバーをアンインストールします。

Windows 2000 の場合

- 【 [スタート] → [設定] → [コントロールパネル] の順にクリックします。
- **2** [アプリケーションの追加と削除] をダブルクリックします。
- **3** [プログラムの変更と削除] をクリックします。
- **4** アンインストールしたいドライバーを選択して、[削除] をクリックします。
- 5 表示される画面の指示に従って、ドライバーをアンインストールします。